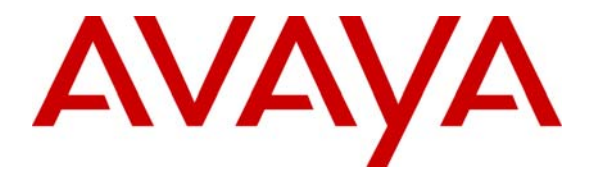

Avaya Solution & Interoperability Test Lab

## Application Notes for Beijing InfoQuick SinoVoice Speech Technology (SinoVoice) jTTS with Avaya Interactive Response – Issue 1.0

#### Abstract

These Application Notes describe the configuration steps required to integrate SinoVoice jTTS with Avaya Interactive Response and Avaya Communication Manager. SinoVoice jTTS 5.0.1 uses the Media Resource Control Protocol (MRCP) version 1 for its Text-To-Speech (TTS) features to interface with VoiceXML applications running on Avaya Interactive Response 3.0.

Information in these Application Notes has been obtained through DevConnect compliance testing and additional technical discussions. Testing was conducted via the DevConnect Program at the Avaya Solution and Interoperability Test Lab.

## 1. Introduction

These Application Notes describe the configuration steps required to integrate Beijing InfoQuick SinoVoice Speech Technology (SinoVoice) jTTS with Avaya Interactive Response (IR) and Avaya Communication Manager. SinoVoice jTTS uses the Media Resource Control Protocol (MRCP) version 1 for its Text-To-Speech (TTS) features to interface with VoiceXML (VXML) applications running on Avaya IR.

SinoVoice jTTS is the core TTS technology of SinoVoice which uses a large scale recorded voice library and algorithm based on hierarchical prosody structure matching. The large scale recorded voice library covers various articulation situations in all kinds of contexts, and based on hierarchical prosody structure matching, jTTS chooses the most proper original speech fragment for jointing.

SinoVoice jTTS interfaces to Avaya IR via a TCP/IP connection using two different protocols:

- Signaling requests for call set-up and teardown between servers use Real-time Streaming Protocol (RTSP) connections.
- Audio data (synthesized speech delivered from the TTS engine) is carried over a Realtime Transport Protocol (RTP) connection.

**Figure 1** illustrates the test configuration used to verify the SinoVoice jTTS solution. SinoVoice jTTS was installed on a Microsoft Windows Server 2003 Standard Edition with Service Pack 2 with the MRCP Service and TTS Engine installed on the same server. VoiceXML applications developed using Avaya Dialog Designer were installed on a second Microsoft Windows Server running Apache Tomcat and accessed by Avaya IR. Avaya IR interfaced with Avaya Communication Manager running on the S8300 Server and G350 Media Gateway using the Voice over IP (VoIP) feature on Avaya IR. With VoIP, transmission to Avaya Communication Manager is achieved without digital interfaces (T1/E1). Instead, all transmissions occur over the IP network using the network interface card (NIC) on the Avaya IR system. Avaya IP telephones were used to place calls to Avaya IR, which would run the VoiceXML applications. The applications would use the TTS engine to play synthesized prompts and verify DTMF tones and barge-in attempts.

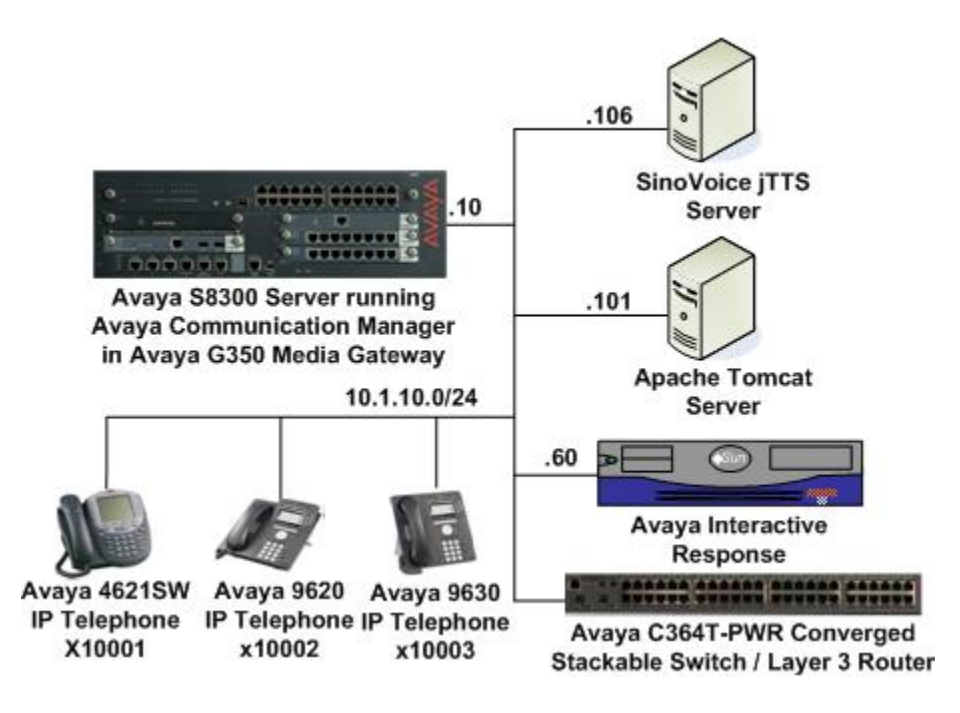

Figure 1: Test Configuration

## 2. Equipment and Software Validated

The following equipment and software were used for the sample configuration provided:

| Equipment                                      | Software                    |
|------------------------------------------------|-----------------------------|
| Avaya Interactive Response                     | 3.0 with Service Pack 1     |
| Avaya S8300 Server                             | Avaya Communication Manager |
|                                                | 5.0 (R015x.00.0.825.4)      |
|                                                | with Service Pack 1         |
|                                                | (00.0.825.4-15175)          |
| Avaya G350 Media Gateway                       | 27.27.0                     |
| Avaya 4621SW IP Telephone                      | 2.8.8.7 (H.323)             |
| Avaya 9600 Series IP Telephones                | 1.5 (H.323)                 |
| Avaya C364T-PWR Converged Stackable Switches   | 4.5.18                      |
| Apache Tomcat                                  | 5.5.25                      |
| Microsoft Windows Server 2003 Standard Edition | Service Pack 2              |
| SinoVoice jTTS                                 | 5.0.1                       |

## 3. Configure Avaya Communication Manager

This section presents the configuration required on Avaya Communication Manager to interface with Avaya IR. The configuration is performed via the System Access Terminal (SAT) on Avaya Communication Manager.

| Step | Description                                                                                                    |                                           |  |  |  |  |  |  |  |  |  |  |
|------|----------------------------------------------------------------------------------------------------|-------------------------------------------|--|--|--|--|--|--|--|--|--|--|
| 1.   | Use the display system-parameters customer-opt                                                                                                    | tions command to check that Avaya         |  |  |  |  |  |  |  |  |  |  |
|      | Communication Manager has the feature license en                                                                                                    | abled for Avava IR connectivity. On       |  |  |  |  |  |  |  |  |  |  |
|      | nage 10 verify that the Limit field for <b>IP API A</b>                                                                                                    | has a value greater than or equal to the  |  |  |  |  |  |  |  |  |  |  |
|      | number of abannals configured on Aveva ID in Sec                                                                                                    | tion 4 Ston 6. In this configuration, ton |  |  |  |  |  |  |  |  |  |  |
|      | ID sharmals were configured for testing                                                                                                    |                                           |  |  |  |  |  |  |  |  |  |  |
|      | IK channels were configured for testing.                                                                                                    |                                           |  |  |  |  |  |  |  |  |  |  |
|      |                                                                                                    |                                           |  |  |  |  |  |  |  |  |  |  |
|      | display system-parameters customer-options                                                                                                    | Page 10 of 11                             |  |  |  |  |  |  |  |  |  |  |
|      | MAXIMUM IP REGISTRATIONS BY PRODUCT ID                                                                                                    |                                           |  |  |  |  |  |  |  |  |  |  |
|      | Product ID Rel Limit Used                                                                                                    |                                           |  |  |  |  |  |  |  |  |  |  |
|      | IP_API_A : 200 10                                                                                                    |                                           |  |  |  |  |  |  |  |  |  |  |
|      | IP_API_B : 0 0                                                                                                    |                                           |  |  |  |  |  |  |  |  |  |  |
|      | IP_API_C : 0 0                                                                                                    |                                           |  |  |  |  |  |  |  |  |  |  |
|      | IP_Agent : 200 0                                                                                                    |                                           |  |  |  |  |  |  |  |  |  |  |
|      | IP_IR_A : 200 0                                                                                                    |                                           |  |  |  |  |  |  |  |  |  |  |
|      | IP_Pnone : 450 I<br>ID_POMax : 450 0                                                                                                    |                                           |  |  |  |  |  |  |  |  |  |  |
|      | $\frac{112}{12} = \frac{112}{12} = 1$ |                                           |  |  |  |  |  |  |  |  |  |  |
|      | IP eCons : 10 0                                                                                                    |                                           |  |  |  |  |  |  |  |  |  |  |
|      | oneX_Comm : 450 0                                                                                                    |                                           |  |  |  |  |  |  |  |  |  |  |
|      | : 0 0                                                                                                    |                                           |  |  |  |  |  |  |  |  |  |  |
|      | : 0 0                                                                                                    |                                           |  |  |  |  |  |  |  |  |  |  |
|      | : 0 0                                                                                                    |                                           |  |  |  |  |  |  |  |  |  |  |
|      | : 0 0                                                                                                    |                                           |  |  |  |  |  |  |  |  |  |  |
|      | . 0 0                                                                                                    |                                           |  |  |  |  |  |  |  |  |  |  |
| 2.   | Enter the change system-parameters features cor                                                                                                    | nmand. On page 6, set the <b>7434ND</b>   |  |  |  |  |  |  |  |  |  |  |
|      | field to <b>v</b>                                                                                                    |                                           |  |  |  |  |  |  |  |  |  |  |
|      | field to y.                                                                                                    |                                           |  |  |  |  |  |  |  |  |  |  |
|      | change system-parameters features                                                                                                    | Page 6 of 17                              |  |  |  |  |  |  |  |  |  |  |
|      | FEATURE-RELATED SYSTEM                                                                                                    | 1 PARAMETERS                              |  |  |  |  |  |  |  |  |  |  |
|      | Public Network Trunks on Conference (                                                                                                    | Call: 5 Auto Start? y                     |  |  |  |  |  |  |  |  |  |  |
|      | Conference Parties with Public Network Tru                                                                                                    | unks: 6 Auto Hold? n                      |  |  |  |  |  |  |  |  |  |  |
|      | Conference Parties without Public Network Tru                                                                                                    | inks: 6 Attendant Tone? y                 |  |  |  |  |  |  |  |  |  |  |
|      | Night Service Disconnect Timer (secon                                                                                                    | ada): 2 Conference Tene? n                |  |  |  |  |  |  |  |  |  |  |
|      | Unanswered DID Call Timer (second                                                                                                    | ads): Intrusion Tone? n                   |  |  |  |  |  |  |  |  |  |  |
|      | Line Intercept Tone Timer (second                                                                                                    | nds): 30 Mode Code Interface? n           |  |  |  |  |  |  |  |  |  |  |
|      | Long Hold Recall Timer (secon                                                                                                    | nds): 0                                   |  |  |  |  |  |  |  |  |  |  |
|      | Reset Shift Timer (secon                                                                                                    | nds): 0                                   |  |  |  |  |  |  |  |  |  |  |
|      | Station Call Transfer Recall Timer (secon                                                                                                    | nds): 0 Recall from VDN? n                |  |  |  |  |  |  |  |  |  |  |
|      | DID Busy Treat                                                                                                    | ment: tone                                |  |  |  |  |  |  |  |  |  |  |
|      | Allow AAR/ARS Access from DID/I                                                                                                    | DIOD? n                                   |  |  |  |  |  |  |  |  |  |  |
|      | Allow ANI Restriction on AAR,                                                                                                    | /ARS? n                                   |  |  |  |  |  |  |  |  |  |  |
|      | Use Trunk COR for Outgoing Trunk Discon                                                                                                    | nect? n                                   |  |  |  |  |  |  |  |  |  |  |
|      | 7405ND Numeric Terminal Disp                                                                                                    | play? n 7434ND? y                         |  |  |  |  |  |  |  |  |  |  |
|      | DISTINCTIVE AUDIBLE ALERTING                                                                                                    |                                           |  |  |  |  |  |  |  |  |  |  |
|      | Internal: 1 External: 2 Prior                                                                                                    | rity: 3                                   |  |  |  |  |  |  |  |  |  |  |
|      | Attendant Originated Ca                                                                                                    | alls: external                            |  |  |  |  |  |  |  |  |  |  |
|      | DIMF TOHE FEEdback Signal to VRU - Connect                                                                                                    | DISCONNECTION.                            |  |  |  |  |  |  |  |  |  |  |

| Step | Description                                                                                               |                                      |             |    |  |  |  |  |  |  |  |  |  |  |
|------|----------------------------------------------------------------------------------------------------|--------------------------------------|-------------|----|--|--|--|--|--|--|--|--|--|--|
| 3.   | Enter the <b>add station n</b> command where <b>n</b> is a valid extension, to configure the IR           |                                      |             |    |  |  |  |  |  |  |  |  |  |  |
|      | channel as a station with the <b>Type</b> field set to <b>7434ND</b> . Specify the <b>Security Code</b> , |                                      |             |    |  |  |  |  |  |  |  |  |  |  |
|      | which will be used in Section 4 Step 14                                                                   | when configuring the phone numb      | ers on IR S | et |  |  |  |  |  |  |  |  |  |  |
|      | <b>Port</b> to <b>X</b> . <b>Digital Module</b> to <b>v</b> and <b>IP Softphone</b> to <b>v</b> .         |                                      |             |    |  |  |  |  |  |  |  |  |  |  |
|      | i ort to 23, Digital Module to y and it Sortphole to y.                                                   |                                      |             |    |  |  |  |  |  |  |  |  |  |  |
|      | Parast for each ID shannel. In this configuration, tan ID shannels were configured with                   |                                      |             |    |  |  |  |  |  |  |  |  |  |  |
|      | Repeat for each IR channel. In this con                                                                   | figuration, ten IR channels were con | ingured wit | .n |  |  |  |  |  |  |  |  |  |  |
|      | an extension range of 10101 to 10110.                                                                     |                                      |             |    |  |  |  |  |  |  |  |  |  |  |
|      |                                                                                                    |                                      |             |    |  |  |  |  |  |  |  |  |  |  |
|      | add station 10101                                                                                         | Pag                                  | ge lof      | 6  |  |  |  |  |  |  |  |  |  |  |
|      |                                                                                                    | STATION                              |             |    |  |  |  |  |  |  |  |  |  |  |
|      | Extension: 10101                                                                                          | Lock Messages? n                     | BCC:        | 0  |  |  |  |  |  |  |  |  |  |  |
|      | Type: 7434ND                                                                                              | Security Code: 12345                 | TN:         | 1  |  |  |  |  |  |  |  |  |  |  |
|      | Port: X                                                                                                   | Coverage Path 1:                     | COR:        | 1  |  |  |  |  |  |  |  |  |  |  |
|      | Name: IR #1                                                                                               | Coverage Path 2:                     | COS:        | 1  |  |  |  |  |  |  |  |  |  |  |
|      |                                                                                                    | Hunt-to Station:                     |             |    |  |  |  |  |  |  |  |  |  |  |
|      | STATION OPTIONS                                                                                           | Time of Day Lock Table:              |             |    |  |  |  |  |  |  |  |  |  |  |
|      | Loss Group: 2                                                                                             | Personalized Ringing Pattern:        | 1           |    |  |  |  |  |  |  |  |  |  |  |
|      | Data Module? n Message Lamp Ext: 10101                                                                    |                                      |             |    |  |  |  |  |  |  |  |  |  |  |
|      | Display Module? y                                                                                         |                                      |             |    |  |  |  |  |  |  |  |  |  |  |
|      | Display Language: english                                                                                 | Coverage Module?                     | n           |    |  |  |  |  |  |  |  |  |  |  |
|      | Survivable COP: internal                                                                                  | Modia Complex Ext:                   |             |    |  |  |  |  |  |  |  |  |  |  |
|      | Survivable Trunk Dest? v                                                                                  | TP SoftPhone?                        | ~           |    |  |  |  |  |  |  |  |  |  |  |
|      |                                                                                                    | Remote Office Phone?                 | n           |    |  |  |  |  |  |  |  |  |  |  |
|      |                                                                                                    | IP Video Softphone?                  | n           |    |  |  |  |  |  |  |  |  |  |  |
|      |                                                                                                    | -                                    |             |    |  |  |  |  |  |  |  |  |  |  |

## 4. Configure Avaya Interactive Response

This section covers the configuration of Avaya IR. Avaya Communication Manager routes incoming calls to Avaya IR using Voice over IP (VoIP) over the data network. Each VoIP channel was assigned a phone number that matched a corresponding extension configured on Avaya Communication Manager in Section 3 Step 3. VXML applications developed using Avaya Dialog Designer were deployed to an Apache Tomcat server. Avaya IR was then configured to access the VXML applications.

| Step | Description                                                                             |                                        |                                     |  |  |  |  |  |  |  |  |
|------|-----------------------------------------------------------------------------------------|----------------------------------------|-------------------------------------|--|--|--|--|--|--|--|--|
| 1.   | The following packages need to be installed on Avaya IR to support the VoIP feature and |                                        |                                     |  |  |  |  |  |  |  |  |
|      | MRCP Text-                                                                              | to-Speech.                             | v 11                                |  |  |  |  |  |  |  |  |
|      | 1                                                                                       |                                        |                                     |  |  |  |  |  |  |  |  |
|      | · Vaice Over ID (A Vasir)                                                               |                                        |                                     |  |  |  |  |  |  |  |  |
|      | • V 01C                                                                                 | e Over IP (A v voip)                   |                                     |  |  |  |  |  |  |  |  |
|      | • Spee                                                                                  | ch Proxy Base Software (AVsproxy)      |                                     |  |  |  |  |  |  |  |  |
|      | Proxy                                                                                   | y Text-to-Speech Package (AVttsprx)    | V)                                  |  |  |  |  |  |  |  |  |
|      | • MRC                                                                                   | $P TTS Proxy (\Delta V m rentts)$      | 57                                  |  |  |  |  |  |  |  |  |
|      | • WIKC                                                                                  | (A vincepus)                           |                                     |  |  |  |  |  |  |  |  |
|      | <b>T</b> (1                                                                             |                                        |                                     |  |  |  |  |  |  |  |  |
|      | Enter the con                                                                           | nmand <b>pkginfo</b>   grep AV command | from the Avaya IR command line to   |  |  |  |  |  |  |  |  |
|      | verify the red                                                                          | quired packages are installed.         |                                     |  |  |  |  |  |  |  |  |
|      |                                                                                         |                                        |                                     |  |  |  |  |  |  |  |  |
|      | irl(root)# ]                                                                            | pkginfo   grep AV                      |                                     |  |  |  |  |  |  |  |  |
|      | IVR                                                                                     | AVbackrst                              | Backup/Restore Utilities            |  |  |  |  |  |  |  |  |
|      | IVR                                                                                     | AVftst                                 | Feature Test Script Package         |  |  |  |  |  |  |  |  |
|      | IVR                                                                                     | AVir                                   | Interactive Response Base System    |  |  |  |  |  |  |  |  |
|      | IVR                                                                                     | AVjdbcint                              | JDBC Integration                    |  |  |  |  |  |  |  |  |
|      | IVR                                                                                     | AVIm                                   | License Manager                     |  |  |  |  |  |  |  |  |
|      |                                                                                         | AVmrcptts                              | Service Creation Integration Dackag |  |  |  |  |  |  |  |  |
|      | IVR<br>A Palaasa 5                                                                      | AVSC 2                                 | Service creation integration packag |  |  |  |  |  |  |  |  |
|      | TVR                                                                                     | AVSproxy                               | Speech Proxy Base Software          |  |  |  |  |  |  |  |  |
|      | IVR                                                                                     | AVtsm                                  | Transaction State Machine           |  |  |  |  |  |  |  |  |
|      | IVR                                                                                     | AVttsprxy                              | Proxy Text-to-Speech Package        |  |  |  |  |  |  |  |  |
|      | IVR                                                                                     | AVucid                                 | Universal Call ID                   |  |  |  |  |  |  |  |  |
|      | IVR                                                                                     | AVval                                  | Avaya IR System Validation Package  |  |  |  |  |  |  |  |  |
|      | IVR                                                                                     | AVvoicxml2-0                           | Voice XML Interpreter               |  |  |  |  |  |  |  |  |
|      | IVR                                                                                     | AVvoip                                 | Voice Over IP                       |  |  |  |  |  |  |  |  |
|      | IVR                                                                                     | AVwebadm                               | Web Administration                  |  |  |  |  |  |  |  |  |
|      | IVR                                                                                     | AVxier                                 | Call Transfer and Bridge Package    |  |  |  |  |  |  |  |  |
|      |                                                                                         |                                        |                                     |  |  |  |  |  |  |  |  |

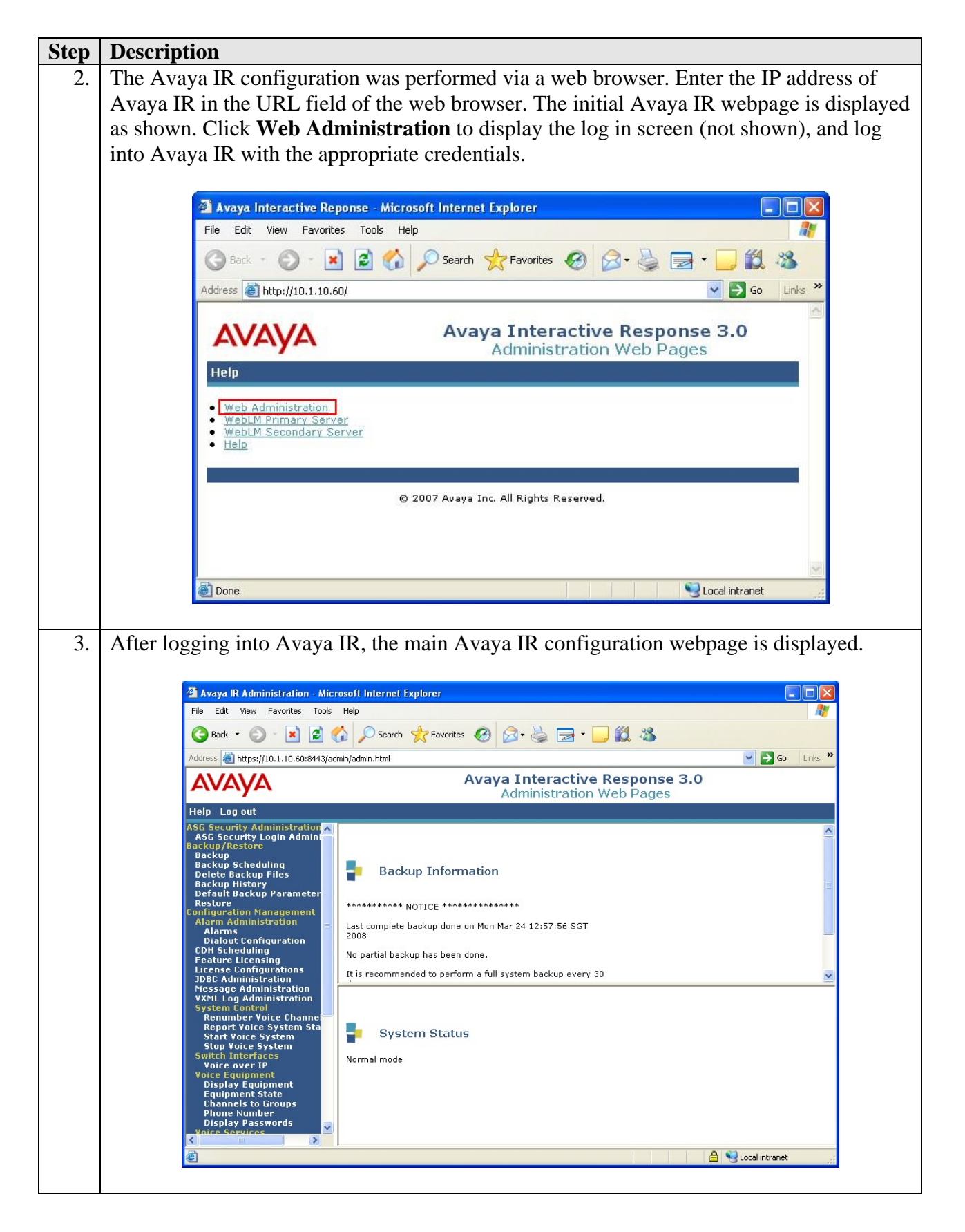

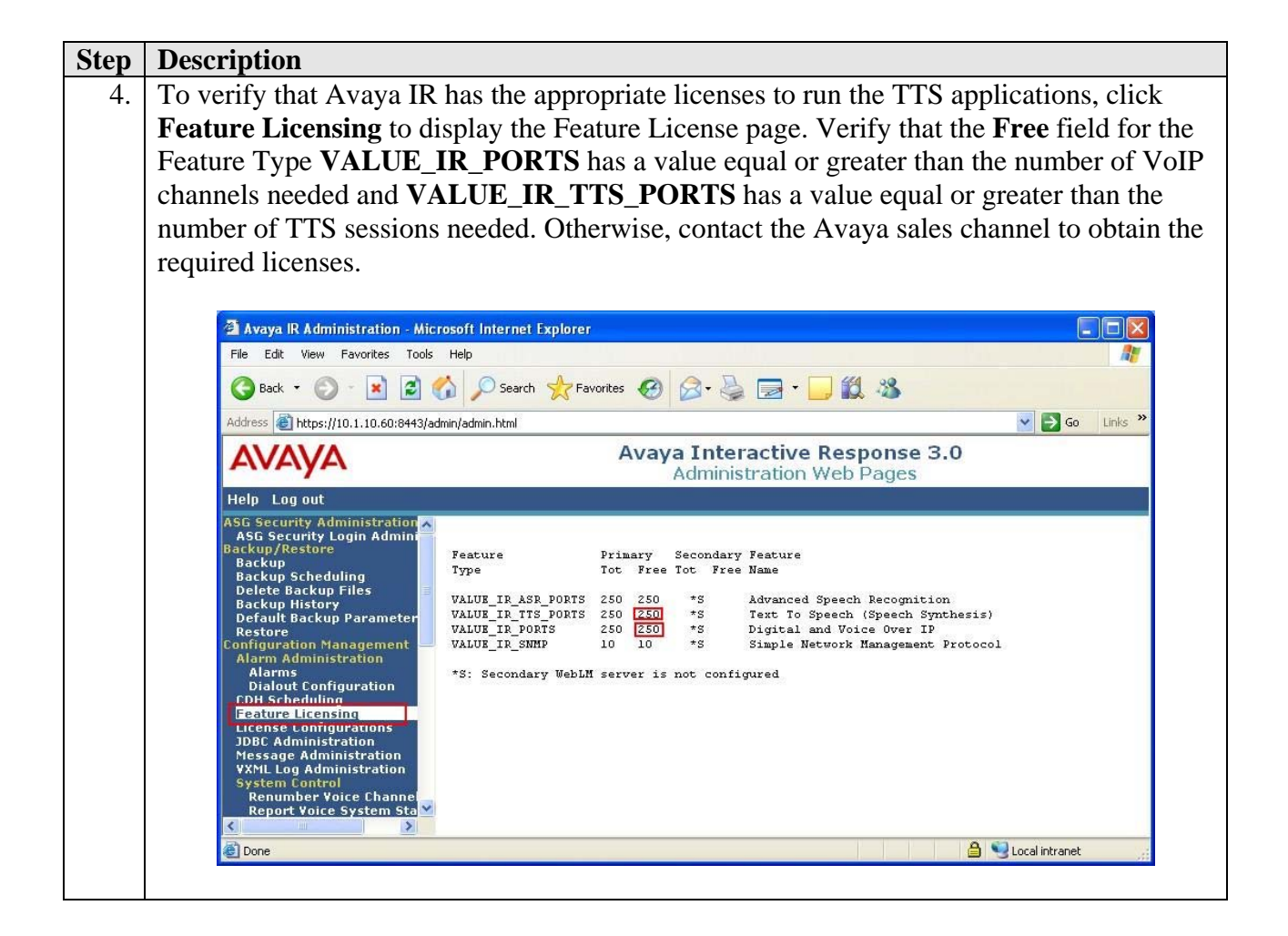

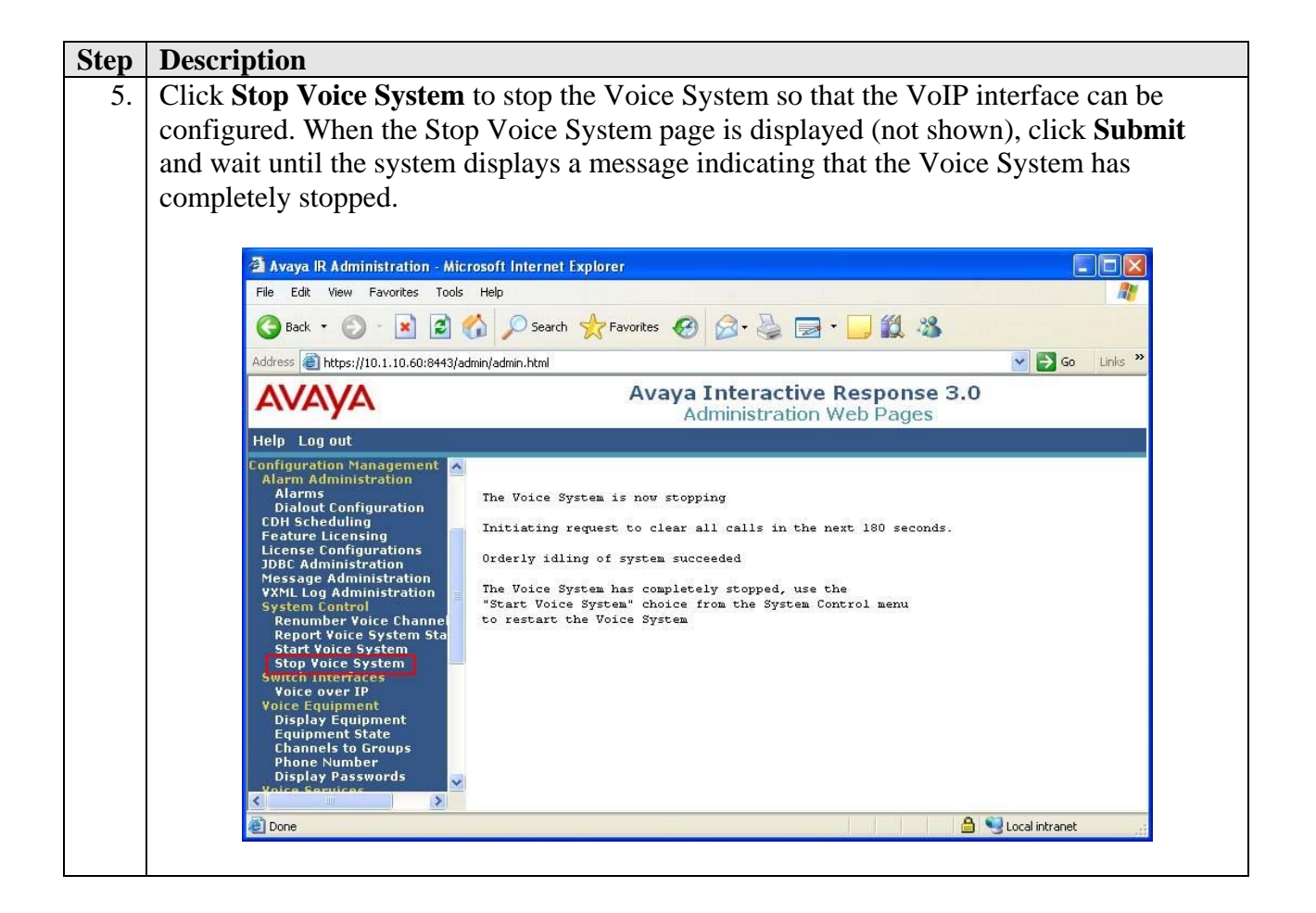

| Step | Description                                                                                                    |                                                                                                    |
|------|----------------------------------------------------------------------------------------------------|----------------------------------------------------------------------------------------------------|
| 6.   | To configure the Vo                                                                                                    | IP interface, follow these steps:                                                                                                    |
|      | <ul> <li>a. Under Switc<br/>over IP page</li> <li>b. Click Assign</li> <li>c. Set Card IP<br/>VoIP, Gatek<br/>Packet Size<br/>Version to 3</li> <li>d. Set No of Po<br/>e. Click Submit</li> </ul>                                                                                                    | h Interfaces in the left pane, click <b>Voice over IP</b> to display the Voice<br>(not shown).<br><b>Card</b> and then click <b>Submit</b> to display the Assign VoIP Card page.<br><b>Address</b> to the IP address of the NIC card on Avaya IR used for<br><b>teeper IP Address</b> to the IP address of the S8300 Server, <b>RTP</b><br>to <b>20</b> , <b>Station Authentication Enabled</b> to <b>yes</b> and <b>Avaya CM</b><br><b>.0</b> .<br><b>orts</b> to the number of IR channels created in Section 3 Step 3.<br><b>it</b> .                                                                                                    |
|      | 🗿 Avaya IR Administration - Mic                                                                                                    | rosoft Internet Explorer                                                                                                    |
|      | File Edit View Favorites Tools                                                                                                    | Help                                                                                                    |
|      | G Back - 🕥 - 💌 🛃                                                                                                    | 🏠 🔎 Search 👷 Favorites 🚱 🔗 + 🌺 🚍 + 🦲 🏭 🆓                                                                                                    |
|      | Address 🔮 https://10.1.10.60:8443/a                                                                                                    | dmin/admin.html V D Go Links *                                                                                                    |
|      | AVAYA                                                                                                    | Administration Web Pages                                                                                                    |
|      | ASG Security Administration<br>ASG Security Login Administration<br>Backup/Restore<br>Backup Restore<br>Backup Restore<br>Backup Files<br>Backup Prestore<br>Backup Prestore<br>Backup Administration<br>Prestore System<br>Start Voice System Sta<br>Start Voice System<br>Switch Interfaces<br>Voice System<br>Switch Interfaces<br>Voice System<br>Switch Interfaces<br>Phone Number<br>Display Passwords<br>Voice Services<br>Channel Services<br>Speech and DR Administr<br>Display Status<br>Administration<br>Universal Call ID Administ<br>Reports<br>Call Data Handling Reports<br>WML Log Report<br>WML Derformance Log Report<br>WML Derformance Log Report<br>WML Derformance Log Report | Provide reverse Configuration Management Switch Interfaces Publice over IB-Assign VoIP Card     Image: Configuration Management Switch Interfaces Publice over IB-Assign VoIP Card     Image: Configuration Management Switch Interfaces Publice over IB-Assign VoIP Card     Image: Configuration Management Switch Interfaces Publice over IB-Assign VoIP Card     Image: Configuration Management Switch Interfaces Publice over IB-Assign VoIP Card     Image: Configuration Management Switch Interfaces Publice over IB-Assign VoIP Card     Image: Configuration Management Switch Interfaces Publice over IB-Assign VoIP Card     Image: Configuration Management Switch Interfaces Publice over IB-Assign VoIP Card     Image: Configuration Management Switch Interfaces Publice over IB-Assign VoIP Card   Image: Configuration Publice   Image: Configuration Publice |
|      |                                                                                                    |                                                                                                    |

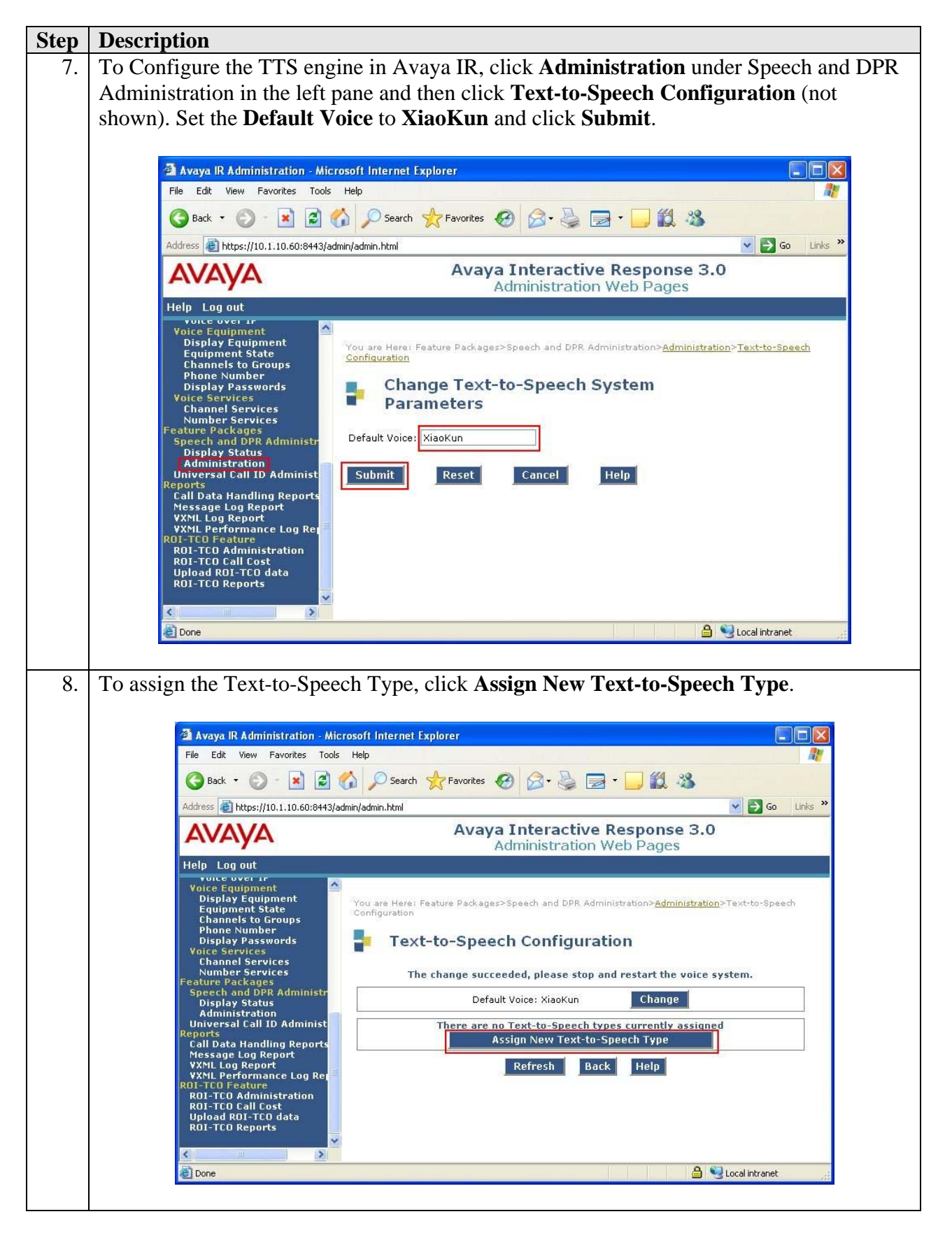

Solution & Interoperability Test Lab Application Notes ©2008 Avaya Inc. All Rights Reserved.

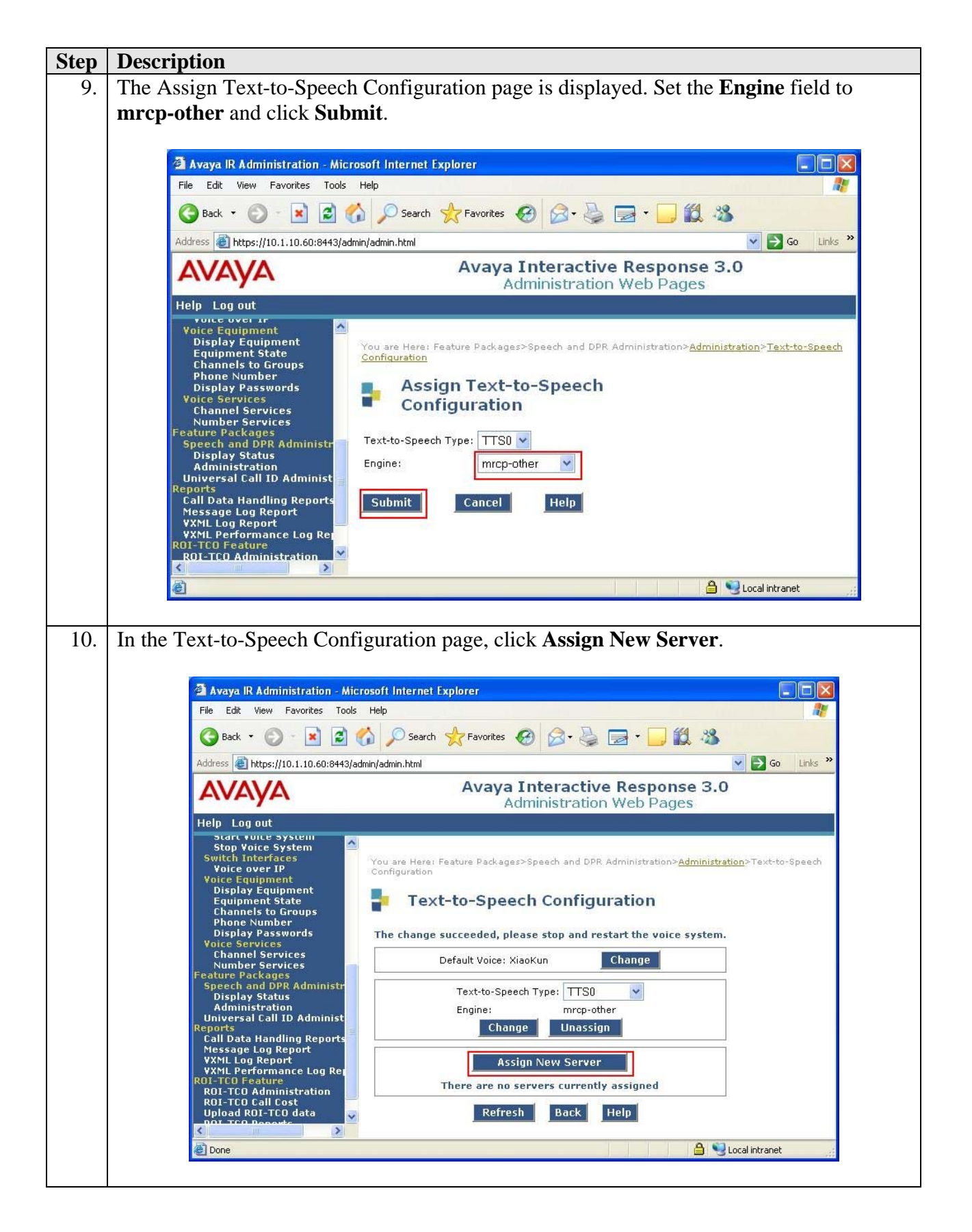

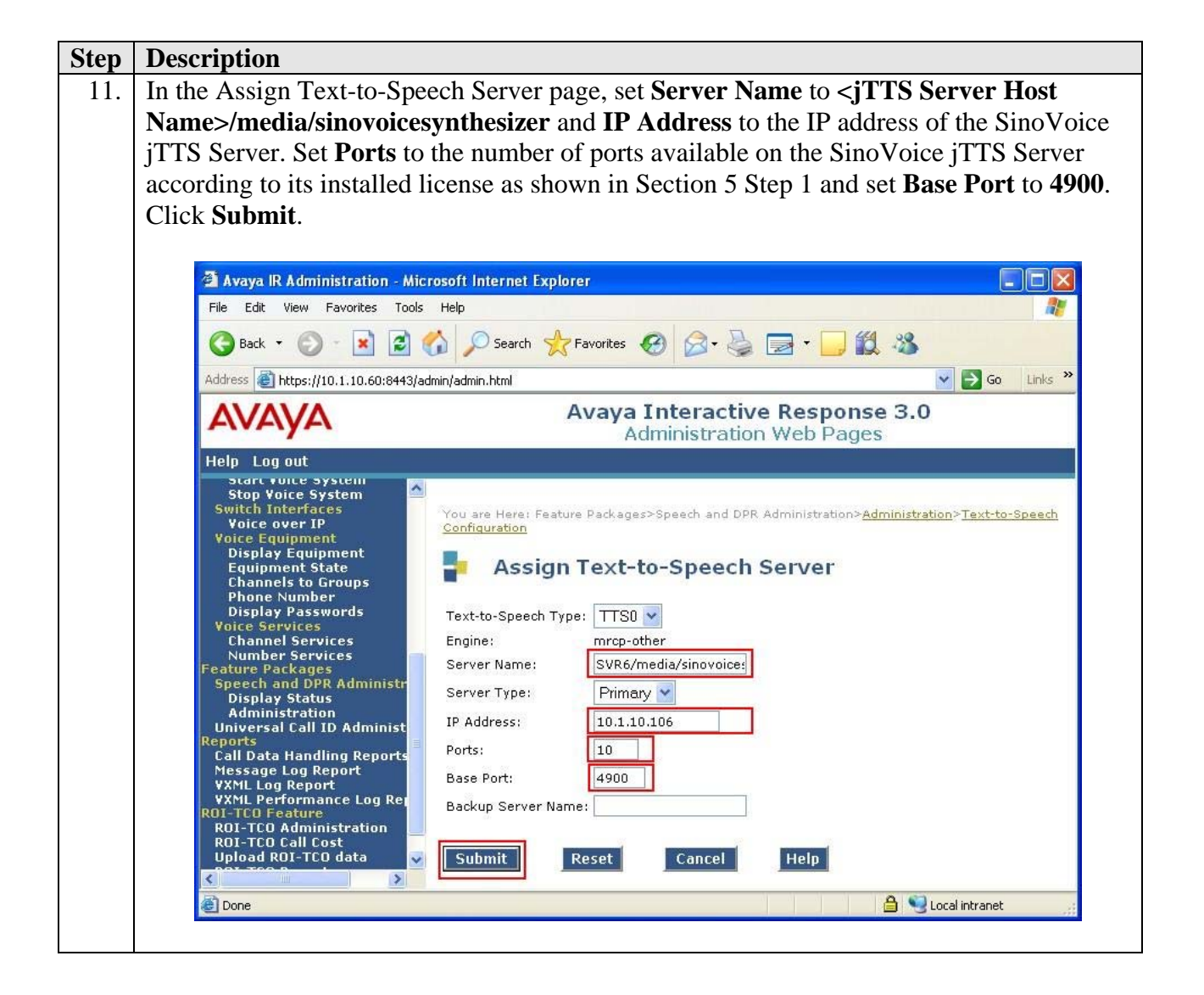

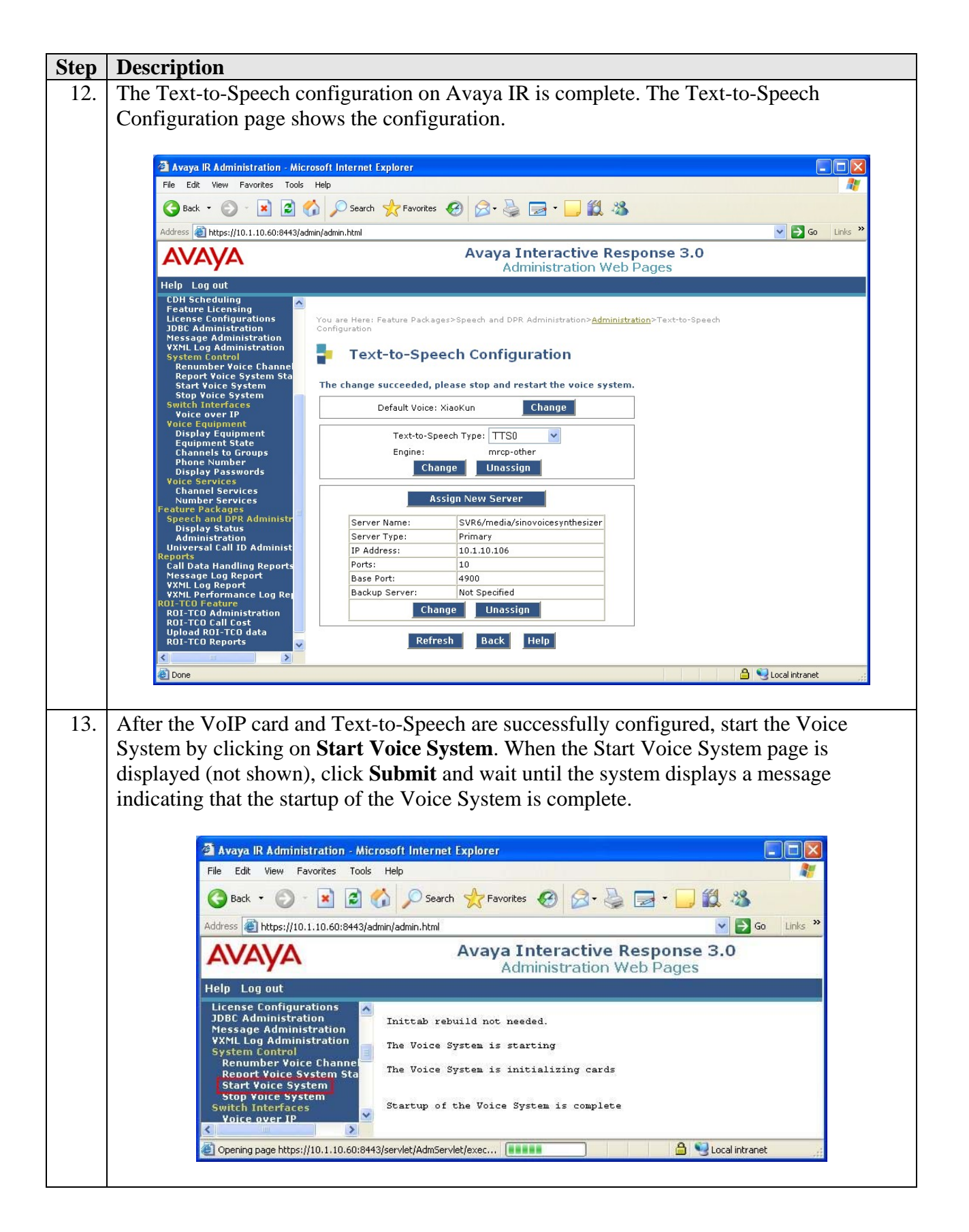

Solution & Interoperability Test Lab Application Notes ©2008 Avaya Inc. All Rights Reserved.

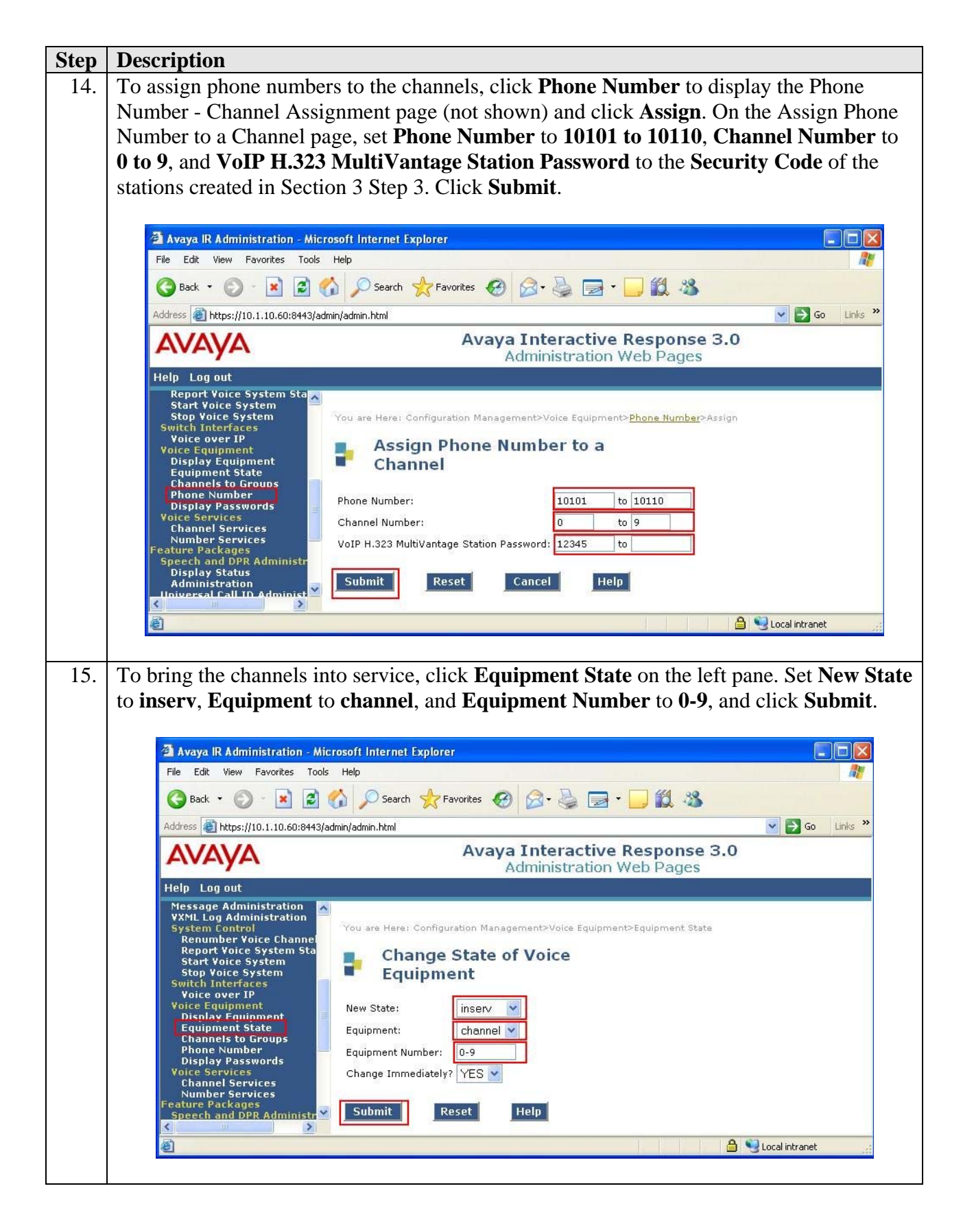

| Step | Description                                                                                                    |                      |                         |                           |                     |            |                  |  |  |  |  |  |  |
|------|----------------------------------------------------------------------------------------------------|----------------------|-------------------------|---------------------------|---------------------|------------|------------------|--|--|--|--|--|--|
| 16.  | Assign a VoiceXML application to channel 0 (i.e., the first channel). This specifies we application would run when the channel receives a call. Click <b>Channel Services</b> on the left pane to display the Channel Services page. Click the checkbox for Chan 0 and the click <b>Assign Selected</b> . |                      |                         |                           |                     |            |                  |  |  |  |  |  |  |
|      | Note: It is assumed that deployed on the Apach                                                                                                    | t the Voi<br>e Tomca | iceXML aj<br>at server. | pplication                | ı has already be    | en develo  | ped and is       |  |  |  |  |  |  |
|      | 🗿 Avaya IR Administration - Micr                                                                                                    | osoft Internet Ex    | plorer                  |                           |                     |            |                  |  |  |  |  |  |  |
|      | File Edit View Favorites Tools                                                                                                    | Help                 |                         |                           |                     |            | <b>R</b> <u></u> |  |  |  |  |  |  |
|      | 🔇 Back 🔻 🕥 - 💌 🛃 🤮                                                                                                    | o Search             |                         | 3- 🎍 🕞 - [                | 1 12 3              |            |                  |  |  |  |  |  |  |
|      | Address 🗃 https://10.1.10.60:8443/admin.html                                                                                                    |                      |                         |                           |                     |            |                  |  |  |  |  |  |  |
|      | Avaya Interactive Response 3.0                                                                                                    |                      |                         |                           |                     |            |                  |  |  |  |  |  |  |
|      | Help Logout                                                                                                    |                      |                         | Harmod                    | ddon nob ndgoo      |            |                  |  |  |  |  |  |  |
|      | Nessage Administration<br>VXML Log Administration<br>System Control<br>Renumt Vinice System Sta<br>Stap Vinice System<br>Stap Vinice System<br>Stap Vinice System<br>Stap Vinice System                                                                                                    |                      |                         |                           |                     |            |                  |  |  |  |  |  |  |
|      | Voice over IP<br>Voice Equipment                                                                                                    | Select Cha           | an <u>Service/URI</u>   | <u>Iype</u><br>unassigned | Startup Service/URI | unassigned |                  |  |  |  |  |  |  |
|      | Display Equipment<br>Equipment State                                                                                                    |                      | 2 0-0                   | unassigned                |                     | unassigned |                  |  |  |  |  |  |  |
|      | Channels to Groups<br>Phone Number                                                                                                    | 2                    |                         | unassigned                |                     | unassigned |                  |  |  |  |  |  |  |
|      | Display Passwords<br>Voice Services                                                                                                    | 3                    |                         | unassigned                |                     | unassigned |                  |  |  |  |  |  |  |
|      | Channel Services<br>Number Services                                                                                                    | 4                    |                         | unassigned                |                     | unassigned |                  |  |  |  |  |  |  |
|      | Feature Packages<br>Speech and DPR Administr                                                                                                    | 5                    |                         | unassigned                |                     | unassigned |                  |  |  |  |  |  |  |
|      | Display Status<br>Administration                                                                                                    | 6                    | 1.00                    | unassigned                |                     | unassigned |                  |  |  |  |  |  |  |
|      | Universal Call ID Administ<br>Reports                                                                                                    | 7                    |                         | unassigned                | a                   | unassigned |                  |  |  |  |  |  |  |
|      | Call Data Handling Reports<br>Message Log Report                                                                                                    | 8                    |                         | unassigned                | 2                   | unassigned |                  |  |  |  |  |  |  |
|      | VXML Log Report<br>VXML Performance Log Rep                                                                                                    | 9                    | 1.50                    | unassigned                | 10 A                | unassigned |                  |  |  |  |  |  |  |
|      | ROI-TCO Feature<br>ROI-TCO Administration<br>ROI-TCO Call Cost                                                                                                    | < Prev               | Channel Range           | : (0-9) 💌 📃               | Next > Display all  | channels.  |                  |  |  |  |  |  |  |
|      | ROI-TCO Reports                                                                                                    | Unselect Al          | l Assign                | Selected                  | Unassign Selected   | Refresh    |                  |  |  |  |  |  |  |
|      |                                                                                                    |                      |                         |                           |                     | 🔒 🔍 Local  | intranet ::      |  |  |  |  |  |  |
|      | 121                                                                                                    |                      |                         |                           |                     |            |                  |  |  |  |  |  |  |
|      | 1                                                                                                    |                      |                         |                           |                     |            |                  |  |  |  |  |  |  |

| Step | Description                                                                                                    |  |  |  |  |  |  |  |  |  |  |  |
|------|----------------------------------------------------------------------------------------------------|--|--|--|--|--|--|--|--|--|--|--|
| 17.  | Configure the Assign Services to Channels page as shown. This configuration assigns a                                                                                                    |  |  |  |  |  |  |  |  |  |  |  |
|      | VoiceXML application <b>jTTS1</b> deployed on the Apache Tomcat Server to channel 0. Set                                                                                                    |  |  |  |  |  |  |  |  |  |  |  |
|      | Assign to VXML URI, set URI to http:// <ip address="" apache="" of="" server="" tomcat="">:8080</ip>                                                                                                    |  |  |  |  |  |  |  |  |  |  |  |
|      | /jTTS1/Start, and set To Chan(s) to 0. Repeat this procedure for all channels that should                                                                                                    |  |  |  |  |  |  |  |  |  |  |  |
|      | run this application. Note that the user may change the <b>To Chan(s)</b> field to <b>0-9</b> to assign                                                                                                    |  |  |  |  |  |  |  |  |  |  |  |
|      | the application to all the 10 channels in a single step. Click <b>Submit</b> .                                                                                                    |  |  |  |  |  |  |  |  |  |  |  |
|      |                                                                                                    |  |  |  |  |  |  |  |  |  |  |  |
|      | 2 Avaya IR Administration - Microsoft Internet Explorer                                                                                                    |  |  |  |  |  |  |  |  |  |  |  |
|      | File Edit View Favorites Tools Help                                                                                                    |  |  |  |  |  |  |  |  |  |  |  |
|      | Seach 🔹 🕑 🔹 📓 🏠 🔎 Search 🔆 Favorites 🚱 🔗 - 🌽 🗟 - 🤳 🏭 🦓                                                                                                    |  |  |  |  |  |  |  |  |  |  |  |
|      | Address 🗃 https://10.1.10.60:8443/admin/admin.html                                                                                                    |  |  |  |  |  |  |  |  |  |  |  |
|      | AVAYA Avaya Interactive Response 3.0<br>Administration Web Pages                                                                                                    |  |  |  |  |  |  |  |  |  |  |  |
|      | Help Log out                                                                                                    |  |  |  |  |  |  |  |  |  |  |  |
|      | Voice Equipment<br>Display Equipment<br>Equipment State<br>Channels to Groups<br>Phone Number<br>Display Passwords<br>Voice Services<br>Channel Services<br>Channel Services<br>Channel Services<br>Channel Services<br>Speech and DPR Administr<br>Display Status<br>Administration<br>Universal Call ID Administ<br>Resorts<br>Call Data Handling Reports<br>YXML Log Report       Assign: VML URI         Image: Comparison of the service of the service of the serv |  |  |  |  |  |  |  |  |  |  |  |
|      | 🛃 Done 🗎 S Local intranet                                                                                                    |  |  |  |  |  |  |  |  |  |  |  |

# 5. Configure SinoVoice jTTS

The following components are required to run the SinoVoice jTTS MRCP Server.

- jTTS Platform Engine
- jTTS Voice Library
- jMRCP Server

In this test configuration, both the jTTS Platform Engine and jMRCP Server are installed on the same machine.

| Step | Description            |                                                                                   |  |  |  |  |  |  |
|------|------------------------|-----------------------------------------------------------------------------------|--|--|--|--|--|--|
| 1.   | On the iTTS server.    | click Start > All Programs > iTTS 5.0.1 Professional > iTTS                       |  |  |  |  |  |  |
|      | System Information     | n On the iTTS SysInfo window, click the <b>Voice</b> tab. Select the <b>Voice</b> |  |  |  |  |  |  |
|      | that will be used as t | he default using and note the value for CUID. This value will be used             |  |  |  |  |  |  |
|      | that will be used as t | ne default voice and note the value for GUID. This value will be used             |  |  |  |  |  |  |
|      | in Step 2 when conf    | iguring the jMRCP Server. The value for <b>Lines</b> determines the               |  |  |  |  |  |  |
|      | number of lines licer  | used for jTTS. Click <b>OK</b> to close the window.                               |  |  |  |  |  |  |
|      |                        |                                                                                   |  |  |  |  |  |  |
|      | G iTTE SucInfo         | X                                                                                 |  |  |  |  |  |  |
|      | S JITS SYSTING         |                                                                                   |  |  |  |  |  |  |
|      | System Modules         | License Log Voice Search DLL                                                      |  |  |  |  |  |  |
|      |                        |                                                                                   |  |  |  |  |  |  |
|      | System Path:           | d:\Program Files\SinoVoice\jTTS 5.0.1 Pro\bin Refresh                             |  |  |  |  |  |  |
|      |                        |                                                                                   |  |  |  |  |  |  |
|      | PACE AND               |                                                                                   |  |  |  |  |  |  |
|      | Voice:                 | XiaoKun (Chinese Female)                                                          |  |  |  |  |  |  |
|      |                        |                                                                                   |  |  |  |  |  |  |
|      | Title                  | Content                                                                           |  |  |  |  |  |  |
|      | Name                   | XiaoKun                                                                           |  |  |  |  |  |  |
|      | GUID                   | 84316E85-143E-4410-B00B-9DF681684C6C                                              |  |  |  |  |  |  |
|      | Language               | Chinese                                                                           |  |  |  |  |  |  |
|      | Voice                  | Young Female                                                                      |  |  |  |  |  |  |
|      | Domain                 | Common Finance                                                                    |  |  |  |  |  |  |
|      | Vendor                 | InfoQuick SinoVoice                                                               |  |  |  |  |  |  |
|      | Engine                 | d:\Program Files\SinoVoice\jTTS 5.0.1 Pro\bin\Chi                                 |  |  |  |  |  |  |
|      | Version                | 5.0.0.0                                                                           |  |  |  |  |  |  |
|      | License                | Soft Encrypt                                                                      |  |  |  |  |  |  |
|      | Lines                  | 10                                                                                |  |  |  |  |  |  |
|      | Banner                 | No                                                                                |  |  |  |  |  |  |
|      | Group                  | 0                                                                                 |  |  |  |  |  |  |
|      | GroupLicense           | 0                                                                                 |  |  |  |  |  |  |
|      | Expired                | 2009-10-09                                                                        |  |  |  |  |  |  |
|      |                        |                                                                                   |  |  |  |  |  |  |
|      |                        |                                                                                   |  |  |  |  |  |  |
|      |                        |                                                                                   |  |  |  |  |  |  |
|      |                        |                                                                                   |  |  |  |  |  |  |
|      |                        |                                                                                   |  |  |  |  |  |  |
|      |                        |                                                                                   |  |  |  |  |  |  |
|      |                        |                                                                                   |  |  |  |  |  |  |
|      |                        |                                                                                   |  |  |  |  |  |  |
|      |                        |                                                                                   |  |  |  |  |  |  |
|      |                        |                                                                                   |  |  |  |  |  |  |
|      |                        |                                                                                   |  |  |  |  |  |  |

| Step | Description                                                                       |
|------|-----------------------------------------------------------------------------------|
| 2.   | Edit the file JTSERVERV1.INI located in the D:\Program Files\SinoVoice\jTTS 5.0.1 |
|      | <b>Pro\bin</b> \ directory using Notepad. Configure the parameters as follows:    |
|      | Trolomi directory using restepud. Comigure die parameters as renews.              |
|      | • Admoss Specify the ID address of the MDCD Service                               |
|      | • Address – Specify the IP address of the JVIKCP Server.                          |
|      | • <b>Port</b> – Specify the port that jMRCP Server will listen on.                |
|      | <ul> <li>interval – Specify the RTP packet interval in milliseconds.</li> </ul>   |
|      | • <b>szInitPath</b> – Enter the IP address and port of the jTTS Platform Engine.  |
|      | • szLastGuid – Specify the default voice by entering the GUID value from Step 1.  |
|      | service of entering the contain voice of entering the COLD value nom step it      |
|      |                                                                                   |
|      | File Edit Format View Help                                                        |
|      |                                                                                   |
|      | [JTServer]                                                                        |
|      | Address = 10.1.10.106                                                             |
|      |                                                                                   |
|      | [[Transport]<br> rtpport = 7774                                                   |
|      | interval = 12                                                                     |
|      | [itts]                                                                            |
|      | nCodePage=65001                                                                   |
|      | nDomain=1<br>nPitch=5                                                             |
|      | nVolume=5                                                                         |
|      | InSpeed=5                                                                         |
|      | nDigitMode=0                                                                      |
|      | nEngMode=0                                                                        |
|      | InTagMode=0                                                                       |
|      |                                                                                   |
|      | bLoadBalance=0                                                                    |
|      | nvoicestyle=0                                                                     |
|      | nBackAudio-1                                                                      |
|      | weachaudioclage=1                                                                 |
|      |                                                                                   |
|      | nInsertInfoSize=0                                                                 |
|      | #nFormat=0                                                                        |
|      | #nEileHeadellag=0                                                                 |
|      | 526713 No-408116236500006                                                         |
|      | 5ZLastGuid=84316E85-143E-4410-B00B-9DF681684C6C                                   |
|      |                                                                                   |
|      |                                                                                   |
|      | Save the file and exit Notened                                                    |
|      | Save the file and exit Notepad.                                                   |
|      |                                                                                   |

| р  | Description                                              |                                           |                                                           |                       |                                                                                                    |                                                                                                    |     |
|----|----------------------------------------------------------|-------------------------------------------|-----------------------------------------------------------|-----------------------|----------------------------------------------------------------------------------------------------|----------------------------------------------------------------------------------------------------|-----|
| 3. | Click <b>Start &gt; Admi</b><br><b>jMrcpService1</b> and | nistrative Tools ><br>click Restart to et | Services. In ffect the char                               | the Serv<br>iges in S | vices window tep 2.                                                                                   | , right-click                                                                                                    | on  |
|    | Services                                                 | Hele                                      |                                                           |                       |                                                                                                    |                                                                                                    | ×   |
|    |                                                          | ⊡==<br>2 B:   2 ⊡   >                     | ■    ■>                                                   |                       |                                                                                                    |                                                                                                    | 100 |
|    | Services (Local)                                         | Name A                                    | Description                                               | Status                | Startup Type                                                                                          | Log On As                                                                                                    |     |
|    |                                                          | Indexing Service                          | Indexes co<br>Enables me<br>Provides e                    | Started               | Disabled<br>Disabled<br>Automatic                                                                     | Local System<br>Local System<br>Local System                                                                                                    |     |
|    |                                                          | MrcpService1                              |                                                           | Started               | Automatic                                                                                             | Local System                                                                                                    |     |
|    |                                                          | Microsoft Softwa<br>Net Logon             | Start Stop Pause Resume Restart All Tasks Properties Help | Started<br>Started    | Automatic<br>Disabled<br>Automatic<br>Manual<br>Automatic<br>Disabled<br>Manual<br>Manual<br>Disabled | Local System<br>Local System<br>Network S<br>Local System<br>Local System<br>Local System<br>Local System<br>Local System<br>Local System<br>Local System |     |

## 6. Interoperability Compliance Testing

The interoperability compliance test included feature and serviceability testing.

The feature testing focused on verifying that SinoVoice jTTS could successfully work with the Avaya IR for the use of synthesized voice in system responses (via Text-to-Speech). Voice XML applications using Simplified Chinese and English prompts were used in the testing.

Serviceability tests were used to verify that the SinoVoice jTTS Server recovered from adverse conditions, such as rebooting of the SinoVoice jTTS server, Avaya IR, and Avaya Communication Manager and disconnecting the Ethernet cable to the SinoVoice jTTS server.

#### 6.1. General Test Approach

The feature testing was performed by placing calls to Avaya IR to verify proper operation and included the following:

- Complete synthesized prompts could be heard by the caller.
- The Barge-in feature worked when DTMF was pressed.
- Three simultaneous users could hear the synthesized prompts.

JC; Reviewed: SPOC 7/24/2008 Solution & Interoperability Test Lab Application Notes ©2008 Avaya Inc. All Rights Reserved. • The synthesized prompts could be heard in Simplified Chinese and English.

### 6.2. Test Results

All test cases passed. Avaya IR was successful in running VXML applications that use the TTS engine of SinoVoice jTTS.

# 7. Verification Steps

#### 7.1. Verify Avaya IR

From the Avaya IR web interface, click **Display Equipment** on the left pane. Verify that the **STATE** field shows **Inserv** for all channels.

| File Edit View Favorites Tools                                                                                                    | Help                                                                  |                                                         |                                                                       |                                                                                |                                                                                                    |                                                                                                    |                                                                                                    |                                                                                                    |                                                                                                    |                |
|----------------------------------------------------------------------------------------------------|-----------------------------------------------------------------------|---------------------------------------------------------|-----------------------------------------------------------------------|--------------------------------------------------------------------------------|----------------------------------------------------------------------------------------------------|----------------------------------------------------------------------------------------------------|----------------------------------------------------------------------------------------------------|----------------------------------------------------------------------------------------------------|----------------------------------------------------------------------------------------------------|----------------|
| 🔇 Back 🔹 🜔 - 💌 🖻 🄇                                                                                                    | 2                                                                     | Search                                                  | *                                                                     | Favori                                                                         | tes 🧭                                                                                                    | Ø• 🎍 🖪                                                                                                    | a • 🗔                                                                                                    | <b>12</b> - 38                                                                                                    |                                                                                                    |                |
| Address 🕘 https://10.1.10.60:8443/ad                                                                                                    | dmin/admin                                                            | .html                                                   |                                                                       |                                                                                |                                                                                                    |                                                                                                    |                                                                                                    |                                                                                                    | 💌 🋃 Go                                                                                                    | Links <b>*</b> |
| AVAYA                                                                                                    |                                                                       |                                                         |                                                                       |                                                                                | Avaya                                                                                                    | a Interacti<br>Administrati                                                                                                    | i <b>ve Res</b><br>on Web                                                                                            | ponse<br>Pages                                                                                                    | e 3.0                                                                                                    |                |
| Help Log out                                                                                                    |                                                                       |                                                         |                                                                       |                                                                                |                                                                                                    |                                                                                                    |                                                                                                    |                                                                                                    |                                                                                                    |                |
| Renumber Voice Channe<br>Report Voice System Sta<br>Start Voice System<br>Switch Interfaces<br>Voice over IP<br>Voice Cauloment<br>Display Equipment<br>Equipment State<br>Channels to Groups<br>Phone Number<br>Display Passwords<br>Voice Services<br>Channel Services<br>Number Services<br>Feature Packages<br>Speech and DPR Administry | CARD<br>6<br>6<br>6<br>6<br>6<br>6<br>6<br>6<br>6<br>6<br>6<br>6<br>6 | 6<br>TRUNK<br>1<br>1<br>1<br>1<br>1<br>1<br>1<br>1<br>1 | STATE:<br>FUNCT:<br>PORT<br>1<br>2<br>3<br>4<br>5<br>6<br>7<br>8<br>9 | : Ins<br>VH3<br>ION:<br>CHAN<br>0<br>1<br>2<br>3<br>4<br>5<br>6<br>7<br>8<br>9 | erv (<br>23 (<br>H. 323)<br>STATE<br>Inserv<br>Inserv<br>Inserv<br>Inserv<br>Inserv<br>Inserv<br>Inserv<br>Inserv<br>Inserv | LASS: VoIP (H.<br>PTIONS: no clo<br>SERVICE-NAME<br>AVAYAVXII<br>AVAYAVXII<br>AVAYAVXII<br>AVAYAVXII<br>AVAYAVXII<br>AVAYAVXII<br>AVAYAVXII<br>AVAYAVXII<br>AVAYAVXII<br>AVAYAVXII | 323)<br>cking, no<br>PHONE<br>10102*<br>10103*<br>10104*<br>10104*<br>10106*<br>10106*<br>10107*<br>10109*<br>10110* | 0.:<br>tdm<br>GROUP<br>2<br>2<br>2<br>2<br>2<br>2<br>2<br>2<br>2<br>2<br>2<br>2<br>2<br>2<br>2<br>2<br>2<br>2<br>2 | 5. INDEX: 6<br>OPTS PROTOCOL<br>talk H323<br>talk H323<br>talk H323<br>talk H323<br>talk H323<br>talk H323<br>talk H323<br>talk H323<br>talk H323<br>talk H323<br>talk H323 |                |

To check the status of the MRCP connection between Avaya IR and the SinoVoice jTTS server, click **Display Status** in the left pane. In the Display Speech Proxy Status page (not shown), click **Speech Resource Status** and then select the **Resource Type** associated with the SinoVoice jTTS server (e.g. TTS0) and click **Submit** (not shown). Verify that the **STATE** field shows **INSERV** for all ports.

| 🕘 Avaya IR Administration - Micr                                                                                                    | rosoft Internet Exp                                                                                                    | olorer                                                                                                    |                |
|----------------------------------------------------------------------------------------------------|----------------------------------------------------------------------------------------------------|----------------------------------------------------------------------------------------------------|----------------|
| File Edit View Favorites Tools                                                                                                    | Help                                                                                                    |                                                                                                    |                |
| 🔇 Back 🝷 🐑 - 💌 🛃 🤇                                                                                                    | o Search Search                                                                                                    | 🔓 Favorites 🚱 🔗 + 🌺 🚍 + 📙 🎇 🦓                                                                                                    |                |
| Address 🗃 https://10.1.10.60:8443/ad                                                                                                    | lmin/admin.html                                                                                                    |                                                                                                    | Go Links 🌺     |
| AVAYA                                                                                                    |                                                                                                    | Avaya Interactive Response 3.0<br>Administration Web Pages                                                                                                    |                |
| Help Log out                                                                                                    |                                                                                                    |                                                                                                    |                |
| Yoice Equipment<br>Display Equipment<br>Equipment State<br>Channels to Groups<br>Phone Number<br>Display Passwords<br>Voice Services<br>Channel Services<br>Number Services<br>Feature Packages<br>Soeech and DPR Administr<br>Display Status<br>Administration<br>Universal Call ID Administ<br>Reports<br>Call Data Handling Reports<br>Message Log Report<br>YXML Performance Log Rep<br>R0I-TCO Feature<br>R0I-TCO Administration<br>R0I-TCO Call Cost<br>Upload R0I-TCO data<br>R0I-TCO Reports | RESOURCES: TTS<br>Default Voice:<br>TTSO SUMMARY<br>SERVER: SVR6<br>PORT CAPACIT<br>PORT STATE<br>O INSERV<br>1 INSERV<br>2 INSERV<br>3 INSERV<br>4 INSERV<br>5 INSERV<br>6 INSERV<br>9 INSERV | XiaoKun<br>TOTAL PORTS AVAILABLE: 10<br>/media/sinovoicesynthesizer IP: 10.1.10.106<br>Y: 10 PORTS AVAILABLE: 10<br><br>CHAN<br><br>N/A<br>N/A<br>N/A<br>N/A<br>N/A<br>N/A<br>N/A<br>N/A<br>N/A<br>N/A |                |
| Done                                                                                                    |                                                                                                    | <u>a</u>                                                                                                    | Uccal intranet |

#### 7.2. Verify SinoVoice jTTS

Click **Start > All Programs > jTTS 5.0.1 Professional > jTTS System Information**. On the jTTS SysInfo window, click the **System Modules** tab. Verify that the jTTS Platform Engine is installed and the version is 5.0.1.

| Durá Janaiana E. O                                        | •                   | ConviceDed  |              |                                                                                                    |  |  |
|-----------------------------------------------------------|---------------------|-------------|--------------|----------------------------------------------------------------------------------------------------|--|--|
| curversion:5.0                                            | .1                  | ServicePack |              |                                                                                                    |  |  |
| System Path:d:\Program Files\SinoVoice\jTTS 5.0.1 Pro\bin |                     |             |              |                                                                                                    |  |  |
| FileName                                                  | Dir,                | Version     | SpecialBuild |                                                                                                    |  |  |
| jTTSLib.exe                                               | \bin\chinese\profes | 4.0.3.0     |              |                                                                                                    |  |  |
| TTS LK.dll                                                | \bin\chinese\profes | 5.0.0.0     |              |                                                                                                    |  |  |
| iTTS ZN.dll                                               | \bin\chinese\profes | 5.0.0.0     |              |                                                                                                    |  |  |
| iMrcpServic                                               | \bin\imrcpservice1  | 1.0.0.1     |              |                                                                                                    |  |  |
| jMrcpServic                                               | \bin\jmrcpservice1  | 1.0.0.1     |              |                                                                                                    |  |  |
| jMrcpServic                                               | \bin\               | 1.0.0.1     |              |                                                                                                    |  |  |
| jTTS3_Tes                                                 | \bin\               | 5.0.0.0     |              |                                                                                                    |  |  |
| jTTS5.ocx                                                 | \bin\               | 5.0.0.0     |              |                                                                                                    |  |  |
| JTtsAdmin                                                 | \bin\               | 5.0.0.0     |              |                                                                                                    |  |  |
| jTTSConfig                                                | \bin\               | 5.0.0.0     |              |                                                                                                    |  |  |
| jTTSResou                                                 | \bin\               | 5.0.0.0     |              |                                                                                                    |  |  |
| jTTSSapi.dll                                              | \bin\               | 5.0.0.0     |              |                                                                                                    |  |  |
| jTTSSAPI5.dll                                             | \bin\               | 5.0.0.0     |              |                                                                                                    |  |  |
| jTTSServi4                                                | \bin\               | 5.0.0.0     |              |                                                                                                    |  |  |
| jTTSShow                                                  | \bin\               | 5.0.0.0     |              |                                                                                                    |  |  |
| jTTSSysInf                                                | \bin\               | 5.0.0.0     |              |                                                                                                    |  |  |
| jTTS_Audi                                                 | \bin\               | 5.0.0.0     |              |                                                                                                    |  |  |
| JTTS_MA.dll                                               | \bin\               | 5.0.0.0     | 100          |                                                                                                    |  |  |
| jTTS_ML.dll                                               | \bin\               | 5.0.0.0     |              |                                                                                                    |  |  |
| jTTS_Test                                                 | \bin\               | 5.0.0.0     |              |                                                                                                    |  |  |
| pthread.dll                                               | \bin\               |             |              |                                                                                                    |  |  |
| UPDATERE                                                  | \bin\               |             |              | Turke Control of Control of Contr |  |  |
| iTTSConfig                                                | \hin\ resource \10  | 5000        |              |                                                                                                    |  |  |

Click the Voice tab. Verify that the desired voice for speech synthesis is installed and licensed.

| System Path: | Path: d:\Program Files\SinoVoice\jTTS 5.0.1 Pro\bin |  |  |  |
|--------------|-----------------------------------------------------|--|--|--|
| /oice:       | XiaoKun (Chinese Female)                            |  |  |  |
| Title        | Content                                             |  |  |  |
| Name         | XiaoKun                                             |  |  |  |
| GUID         | 84316E85-143E-4410-B00B-9DF681684C6C                |  |  |  |
| Language     | Chinese                                             |  |  |  |
| Voice        | Young Female                                        |  |  |  |
| Domain       | Common Finance                                      |  |  |  |
| Vendor       | InfoQuick SinoVoice                                 |  |  |  |
| Engine       | d:\Program Files\SinoVoice\jTTS 5.0.1 Pro\bin\Chi   |  |  |  |
| Version      | 5.0.0.0                                             |  |  |  |
| License      | Soft Encrypt                                        |  |  |  |
| Lines        | 10                                                  |  |  |  |
| Banner       | No                                                  |  |  |  |
| Group        | 0                                                   |  |  |  |
| GroupLicense | 0                                                   |  |  |  |
| Expired      | 2009-10-09                                          |  |  |  |
|              |                                                     |  |  |  |
|              |                                                     |  |  |  |

## 8. Support

For technical support on SinoVoice jTTS, contact the SinoVoice support team at:

- Phone: +86-13911536580 or +86-13911536589
- Fax: +86-10-82825830
- Email: tts@sinovoice.com.cn

# 9. Conclusion

These Application Notes describe the compliance-tested configuration used to validate Avaya Communication Manager 5.0 and Avaya Interactive Response 3.0 with SinoVoice jTTS 5.0.1. All test cases were completed successfully.

# 10. Additional References

The following documents are available at <u>http://support.avaya.com</u>.

[1] Interactive Response 3.0 Documentation Library.

[2] *Administrator Guide for Avaya Communication Manager*, Release 5.0, Issue 4.0, January 2008, Document Number 03-300509.

The following documents are available from SinoVoice in Microsoft Compiled HTML Help format:

[1] jTTS5 Manual [2] jTTS4MRCP Manual

#### ©2008 Avaya Inc. All Rights Reserved.

Avaya and the Avaya Logo are trademarks of Avaya Inc. All trademarks identified by <sup>®</sup> and <sup>TM</sup> are registered trademarks or trademarks, respectively, of Avaya Inc. All other trademarks are the property of their respective owners. The information provided in these Application Notes is subject to change without notice. The configurations, technical data, and recommendations provided in these Application Notes are believed to be accurate and dependable, but are presented without express or implied warranty. Users are responsible for their application of any products specified in these Application Notes.

Please e-mail any questions or comments pertaining to these Application Notes along with the full title name and filename, located in the lower right corner, directly to the Avaya DevConnect Program at <u>devconnect@avaya.com</u>.